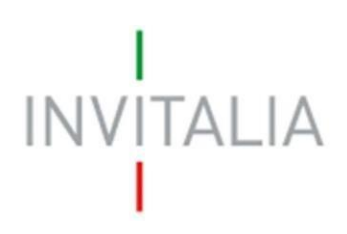

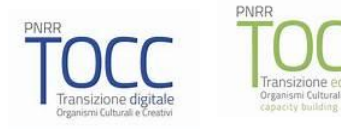

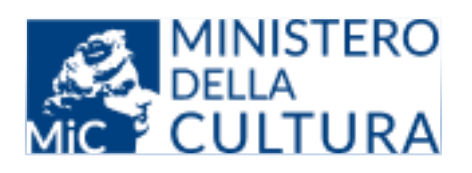

# TRANSIZIONE ECOLOGICA E DIGITALE

# **ORGANISMI CULTURALI E CREATIVI**

GUIDA ALLA COMPILAZIONE DELLA RICHIESTA DI EROGAZIONE

v.1.0

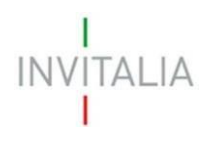

# SOMMARIO

| 1)  | Access     | o alla Piattaforma                                  | 1    |
|-----|------------|-----------------------------------------------------|------|
| 2)  | Home       | page                                                | 4    |
| 3)  | Compil     | azione Richiesta di Anticipo                        | 5    |
| 3.′ | 1) Rendi   | contazione Progetto                                 | 6    |
|     | 3.1.1)     | Estremi di pagamento                                | 7    |
|     | 3.1.2)     | Titolari effettivi                                  | 8    |
|     | 3.1.3)     | Riepilogo Richiesta Erogazione                      | 9    |
| 3.2 | 2) Invio r | endicontazione                                      | . 10 |
| 4)  | Compil     | azione Richiesta di Erogazione (I SAL / II SAL / …) | . 15 |
| 4.′ | 1) Rendi   | contazione Progetto                                 | . 16 |
|     | 4.1.1)     | Estremi di pagamento                                | . 17 |
|     | 4.1.2)     | Titolari effettivi                                  | . 18 |
|     | 4.1.3)     | Fatture                                             | . 19 |
|     | 4.1.4)     | Costi del personale                                 | . 24 |
|     | 4.1.5)     | Riepilogo Richiesta Erogazione                      | . 28 |
| 4.2 | 2) Invio r | endicontazione                                      | . 29 |

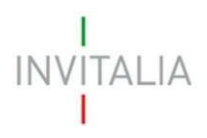

# 1) Accesso alla Piattaforma

È possibile accedere all'area riservata relativa alla misura TOCC tramite *Log In* sul sito <u>https://invitalia-</u> areariservata-fe.npi.invitalia.it/.

L'accesso potrà essere effettuato utilizzando l'autentificazione SPID o CIE o CNS come da immagine seguente.

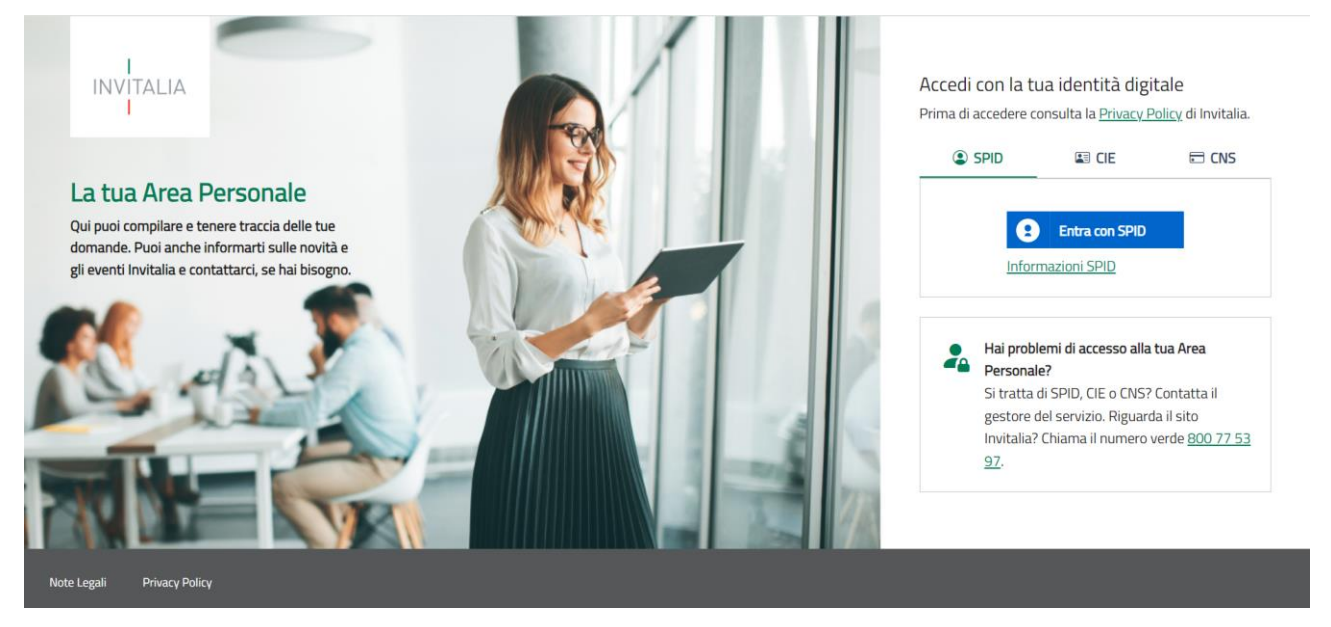

Cliccando sul tasto Entra con SPID, all'utente viene chiesto il proprio gestore di identità abilitato da utilizzare e viene reindirizzato alla homepage di login del provider selezionato.

Inserire le credenziali e autorizzare l'invio dei dati dell'utente dal sistema SPID.

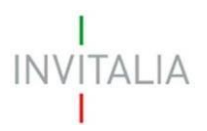

Nel caso in cui allo SPID di accesso non ci siano domande presentate associate all'utente, si visualizzerà la seguente schermata ed il relativo messaggio che non sono presenti domande presentate.

| Invitalia                                                                                                    |                                                                                                    |                                                                                                    | Ģ                                                                          |                                                                               |      |
|----------------------------------------------------------------------------------------------------|----------------------------------------------------------------------------------------------------|----------------------------------------------------------------------------------------------------|----------------------------------------------------------------------------|-------------------------------------------------------------------------------|------|
| I<br>INVITALIA <b>Area personale</b>                                                                                                    |                                                                                                    |                                                                                                    |                                                                            |                                                                               |      |
| La tua scrivania Anagrafica e deleghe                                                                                                    |                                                                                                    |                                                                                                    |                                                                            | Parla con noi                                                                 |      |
|                                                                                                    |                                                                                                    |                                                                                                    |                                                                            |                                                                               |      |
| Ciao sei nella tua scrivania                                                                                                    |                                                                                                    | 1.1                                                                                                   | 1                                                                          |                                                                               | I.   |
| Contratto di Sviluppo - Sportello Sei     24/04/2024 - Dal 30 aprile 2024 ore 12:00, sarà possib                                                                                                    | niconduttori: Presentazio                                                                                             | one domanda<br>nento agevolativo dei Con                                                              | tratti di Sviluppo                                                         | o, destinato a soster                                                         | here |
| Contratto di Sviluppo - Sportello Ser<br>24/04/2024 - Dal 30 aprile 2024 ore 12:00, sarà possit<br>la crescita e lo sviluppo tecnologico della catena di appr<br>pagina dedicata su Invitalia                                                                                                    | niconduttori: Presentazio<br>ile presentare la domanda per lo strum<br>vivigionamento dei Semiconduttori. Pe          | one domanda<br>nento agevolativo dei Con<br>er ulteriori dettagli e istruz                            | tratti di Sviluppo<br>ioni su come pa                                      | o, destinato a soster<br>rtecipare, visita la                                 | here |
| Contratto di Sviluppo - Sportello Sei<br>24/04/2024 - Dal 30 aprile 2024 ore 12:00, sarà possil<br>la crescita e lo sviluppo tecnologico della catena di appr<br>pagina dedicata su Invitalia                                                                                                    | niconduttori: Presentazio<br>ile presentare la domanda per lo strum<br>vivigionamento dei Semiconduttori. Pe          | one domanda<br>nento agevolativo dei Con<br>er ulteriori dettagli e istruz                            | tratti di Sviluppo<br>ioni su come pa                                      | o, destinato a soster<br>rtecipare, visita la                                 | here |
| <ul> <li>Contratto di Sviluppo - Sportello Sei<br/>24/04/2024 - Dal 30 aprile 2024 ore 12:00, sarà possil<br/>la crescita e lo sviluppo tecnologico della catena di appr<br/>pagina dedicata su Invitalia</li> <li>e tue domande Seleziona stato -</li> </ul>                                             | niconduttori: Presentazio<br>ile presentare la domanda per lo strum<br>vvvigionamento dei Semiconduttori. Pe<br>•     | one domanda<br>nento agevolativo dei Con<br>er ulteriori dettagli e istruz<br>Eiltra per Ince         | tratti di Sviluppc<br>ioni su come pa<br>ntivo, protocollo                 | o, destinato a soster<br>rtecipare, visita la<br>o o impresa                  | Q    |
| i)       Contratto di Sviluppo - Sportello Sei 24/04/2024 - Dal 30 aprile 2024 ore 12:00, sarà possiti la crescita e lo sviluppo tecnologico della catena di appripagina dedicata su Invitalia         .e tue domande       Seleziona stato       -         Incentivo       Data creazione       Protocol | niconduttori: Presentazio<br>ile presentare la domanda per lo strum<br>vivigionamento dei Semiconduttori. Pe<br>• • • | one domanda<br>nento agevolativo dei Con<br>er ulteriori dettagli e istruz<br>Filtra per Ince<br>Fase | tratti di Sviluppo<br>ioni su come pa<br>ntivo, protocollo<br><b>Stato</b> | o, destinato a soster<br>rtecipare, visita la<br>o o impresa<br><b>Azioni</b> |      |

In caso contrario, si visualizzerà la lista delle Domande presentate. Per presentare la richiesta di erogazione, l'utente dovrà prendere in considerazione solo le domande in fase di Attuazione nello stato "Sportello Aperto".

| Let    | cue domande                                | •              |               | Filtra pe<br>TOCC  | r Incentivo, protocollo | o impresa        | Q      |
|--------|--------------------------------------------|----------------|---------------|--------------------|-------------------------|------------------|--------|
|        | Incentivo                                  | Data creazione | Protocollo n° | Denominazione      | Fase                    | Stato            | Azioni |
| $\sim$ | Transizione Organismi Creativi e Culturali | 06/07/2023     | TOCC0003787   | Silverback         | Attuazione              | Sportello Aperto | ٥      |
| ~      | Transizione Organismi Creativi e Culturali | 03/11/2022     | TOCC000009    | ART4ART SRL SB     | Attuazione              | Decaduta         | ٥      |
| ~      | Transizione Organismi Creativi e Culturali | 03/11/2022     | TOCC000006    | AGEOF GAMES SRL    | Istruttoria             | Decaduta         | ٥      |
| $\sim$ | Transizione Organismi Creativi e Culturali | 05/11/2022     | TOCC0000794   | AXIS CUCINE SRL    | Attuazione              | Sportello Aperto | 0      |
| $\sim$ | Transizione Organismi Creativi e Culturali | 03/11/2022     | TOCC0000005   | BIANCOPERLA S.R.L. | Attuazione              | Sportello Aperto | 0      |

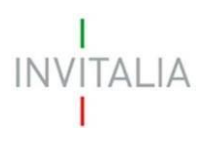

| Cliccando sul simbolo dell'"occhi                                                                                            | o" 🤷 nel Dettaglio della                                                                    | domanda presentata, si accede alla                               |
|----------------------------------------------------------------------------------------------------|---------------------------------------------------------------------------------------------|------------------------------------------------------------------|
| pagina di dettaglio della domanda                                                                                            | i stessa.                                                                                   |                                                                  |
| La tua scrivania > Gestione domanda                                                                                          |                                                                                             |                                                                  |
| Gestione domanda                                                                                                    |                                                                                             |                                                                  |
| Qui hai l'elenco degli sportelli disponibili per la fase attual<br>attività necessarie per perfezionare la domanda, e usufru | e in cui si trova la tua domanda. Ogni sportello è progett<br>ire del contributo richiesto. | ato per offrirti le funzionalità che ti aiuteranno a svolgere le |
| Incentivo: Transizione Organismi Creativi e Culturali                                                                        | N°protocollo: TOCC0000794                                                                   | <ul> <li>Scarica-ricevuta-invio.pdf</li> </ul>                   |
| Data invio domanda: 31/01/2023                                                                                               | Denominazione: AXIS CUCINE SRL                                                              | Vai al dettaglio domanda $  ightarrow$                           |
| Fase Attuazione         Stato Sportello aperto                                                                               |                                                                                             |                                                                  |
| PROGETTI ASSOCIATI ALLA DOMANDA                                                                                              |                                                                                             |                                                                  |
| Titolo                                                                                                    | Denominazione impresa                                                                       | CUP                                                              |
| Titolo del progetto TOCC                                                                                                    | AXIS CUCINE SRL                                                                             | Non ancora disponibile                                           |
|                                                                                                    | << 1 > >> pagina/5                                                                          | ~                                                                |
|                                                                                                    |                                                                                             |                                                                  |

| Sportelli disponibili |   |                                                     |                                                                |                                                                                                    |                                                      |                                                                                                    |                                                     |
|-----------------------|---|-----------------------------------------------------|----------------------------------------------------------------|----------------------------------------------------------------------------------------------------|------------------------------------------------------|----------------------------------------------------------------------------------------------------|-----------------------------------------------------|
| Attuazione            | ^ | TOCC DIGITALE/                                      | ecologica - erogaz                                             | IONE                                                                                                    |                                                      | $( \oplus$                                                                                                    | Nuova richiesta                                     |
| Erogazione            |   | INVESTIMENTO<br>Voci di spesa an<br>Titolo<br>SAL I | AMMESSO<br>nmesse: 100.000,00€<br>Data richiesta<br>05/04/2024 | AGEVOLAZIONI CONCESSE<br>Totale agevolazioni concesse: 7<br>Finanziamento agevolato: 0.00<br>Contributo fondo perduto: 75.0<br>Importo richiesto<br>E- | 75.000,00 €<br>) €<br>) 000,00 €<br>Stato<br>Annulla | AGEVOLAZIONI EROGATE<br>Totale agevolazioni erogal<br>Finanziamento agevolato:<br>Contributo fondo perduto<br>Ricevuta | te: 0,00 €<br>: 0,00 €<br>: 0,00 €<br><b>Azioni</b> |

All'interno del "**Dettaglio**" sarà possibile selezionare il tasto "nuova richiesta" in alto a destra. Sarà possibile inserire una nuova richiesta nei seguenti due casi:

- Qualora non sia già presente un'altra richiesta in stato "in compilazione" o "presentata"
- Qualora siano presenti altre richieste, ma in stato "annullata".

Cliccando sul tasto "Nuova richiesta", si viene reindirizzati verso la pagina di Presentazione Richiesta di erogazione per la singola Domanda.

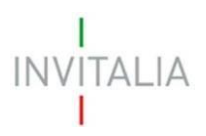

# 2) Home page

Il sistema rimanderà quindi alla Home Page della compilazione della richiesta di erogazione.

| Presentation<br>add Visione Europea<br>Trace Digitable Trace Digitable Trace Digitab |                        |
|----------------------------------------------------------------------------------------------------|------------------------|
| Latua scrivania Anagrafica e deleghe                                                                                                    | Parla con noi 🗸        |
| ia.hua.sechamia > Tocc Digitaie/Ecologica - Eroganione                                                                                                    |                        |
| SPORTELLO DI EROGAZIONE<br>Prima di iniziare a compilare la domanda, leggi attentamente il testo riportato di seguito                                                                                                    |                        |
| Allegati propedeutici alla richiesta di erogazione disponibili sul sito invitalia                                                                                                    |                        |
|                                                                                                    |                        |
|                                                                                                    |                        |
| Tipotogia di richiesta Scegii la tipotogia di respusione<br>Richiesta Erogazione v Scegii un'opzione v                                                                                                    |                        |
| Annula                                                                                                    | Inizia la compilazione |

Attraverso il menù del campo "scegli la tipologia di erogazione" sarà possibile richiedere una delle seguenti tipologie di erogazione:

- Anticipo
- SAL I
- SAL Unica Soluzione

Nel caso in cui non sia il primo accesso e sia stata già erogata una Richiesta di Anticipo o I SAL, sarà possibile presentare i SAL successivi.

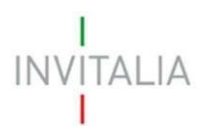

# 3) Compilazione Richiesta di Anticipo

Dopo aver Selezionato "Anticipo" dal menù a tendina e il tasto "Inizia la compilazione" il sistema condurrà alla prima schermata relativa alla compilazione della Richiesta di anticipo.

La schermata sarà composta dalle seguenti macro-sezioni:

- 1. Rendicontazione Progetto
- 2. Invio rendicontazione

| Fina<br>dall'i<br>Next      | nziato<br>Unione Europea<br><sup>GenerationEU</sup> | Transizione Organismi<br>Tocc Digitale/Ecologica - Erogazione                                                | i Creativi e Cultur                                                | rali                                  |                  |
|-----------------------------|-----------------------------------------------------|----------------------------------------------------------------------------------------------------|--------------------------------------------------------------------|---------------------------------------|------------------|
| La tua scrivania            | Anagrafica                                          | a e deleghe                                                                                                  |                                                                    |                                       | Parla con noi 🖂  |
| Rendicontazione<br>Progetto | La tua s<br>Proto<br>Richies                        | crivania > <u>Gestione domanda</u> > Tocc Dig<br>Dicollo n.º TOCCO000794<br>sta Erogazione - Anticipo Codice | gitale/Ecologica - Erogazione<br>e compilazione: <b>240598-E</b> 6 | > Rendicontazione Progetto<br>43F2A30 |                  |
| Invio rendicontazio         | ne                                                  |                                                                                                    |                                                                    |                                       |                  |
|                             | R                                                   | ENDICONTAZIONE PROGETTO                                                                                      |                                                                    |                                       |                  |
|                             | Ele                                                 | enco delle rendicontazioni                                                                                   |                                                                    |                                       |                  |
|                             | No                                                  | ome Progetto U                                                                                               |                                                                    | Totale importo rich                   | iesto 🗸 🕆 Azioni |
|                             |                                                     |                                                                                                    | Nessuna rendiconta                                                 | azione inserita                       |                  |
|                             |                                                     | + Aggiungi rendicontazione                                                                                   |                                                                    |                                       |                  |
|                             |                                                     |                                                                                                    |                                                                    |                                       |                  |

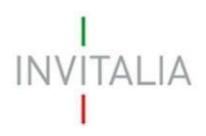

## 3.1) Rendicontazione Progetto

All'interno della sezione sarà possibile cliccare sul tasto "Aggiungi rendicontazione" per procedere con la compilazione dei dati e scegliere il progetto oggetto della richiesta.

| Finanziato<br>dall'Unione<br>NextGenerati | Europea<br>Detu<br>Transizione Organismi Creativi e Culturali<br>Tocc Digitale/Ecologica - Erogazione                                                                     |                 |
|-------------------------------------------|----------------------------------------------------------------------------------------------------|-----------------|
| La tua scrivania                          | Anagrafica e deleghe                                                                                                    | Parla con noi 🗸 |
| Rendicontazione<br>Progetto               | <u>La tua scrivania</u> > <u>Gestione domanda</u> > Tocc Digitale/Ecologica - Erogazione > <u>Rendicontazione Progetto</u> > Scelta progetto<br>Protocollo n° TOCC0000794 |                 |
| Invio rendicontazione                     | Richiesta Erogazione - Anticipo Codice compilazione: 240598-E43F2A30                                                                                                    |                 |
|                                           | RENDICONTAZIONE PROGETTO                                                                                                    |                 |
|                                           | Progetto Scegli un'opzione AXIS CUCINE SRL - Titolo del progetto TOCC Annulla                                                                                             | Continua        |

Al click su *"continua"*, la maschera porterà ad una nuova pagina di compilazione. La sezione *"Rendicontazione Progetto"* è composta da 3 sottosezioni:

- Estremi di pagamento
- Titolari Effettivi
- Riepilogo Richiesta di Erogazione

Solo al termine della compilazione di tutte le 3 le sottosezioni sarà possibile tornare alle macro-sezioni principali.

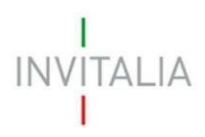

# 3.1.1) Estremi di pagamento

Nella sezione "Estremi di pagamento" sarà possibile compilare i seguenti campi:

- Intestatario conto (obbligatorio)
- IBAN Italiano (obbligatorio)
- Note (opzionale)

| Finanziato<br>dall'Unione<br>NextGeneratio | Europea<br>Detu Transizione Organismi Creativi e Culturali Tocc Digitale/Ecologica - Erogazione                                                                     |                    |
|--------------------------------------------|----------------------------------------------------------------------------------------------------|--------------------|
| La tua scrivania                           | Anagrafica e deleghe                                                                                                    | Parla con noi \vee |
| ← Torna alle sezioni<br>principali         | <u>La tua scrivania</u> > <u>Gestione domanda</u> > Tocc Digitale/Ecologica - Erogazione > <u>Rendicontazione Progetto</u> > Scelta pr<br>Protocollo n° TOCC0000794 | rogetto            |
| Estremi di<br>Pagamento                    | Richiesta Erogazione - Anticipo Codice compilazione: 240598-E43F2A30                                                                                                |                    |
| Titolari Effettivi                         | Intestatario Conto Iban Italiano                                                                                                    |                    |
| Riepilogo Richiesta<br>Erogazione          | Note                                                                                                    |                    |
|                                            | ① Opzionale 0 / 250                                                                                                    |                    |
|                                            |                                                                                                    | Salva              |

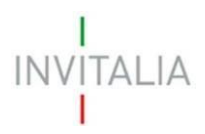

# 3.1.2) Titolari effettivi

Nella sezione "Titolari Effettivi" sarà possibile compilare i campi obbligatori presenti nella seguente figura:

| ← Torna alle sezioni<br>principali | La tua scrivania > Gestione domanda > Tocc Digitale/Ecologica - Erogazione > Rendicontazione Progetto > Rendicontazione > Titolari Effettivi |
|------------------------------------|----------------------------------------------------------------------------------------------------|
|                                    | Protocollo n° TUCCUUU/94                                                                                                    |
| Estremi di Pagamento               | Richiesta Erogazione - Anticipo Codice compilazione: 240598-E43F2A30                                                                         |
| Titolari Effettivi                 | TITOLARI EFFETTIVI                                                                                                    |
| Riepilogo Richiesta<br>Erogazione  | Nome Cognome                                                                                                    |
|                                    | Nazione di cittadinanza   In possesso di codice fiscale  italiano  Opzionale                                                                 |
|                                    | Data di nascita gg/mm/aaaa 🗖 Luogo di nascita 🗸 Sesso 🗸                                                                                      |
|                                    | Altro codice identificativo Nazione di residenza 🗸                                                                                           |
|                                    | Indirizzo di residenza                                                                                                    |

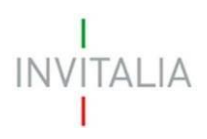

# 3.1.3) Riepilogo Richiesta Erogazione

Nella sezione "Riepilogo Richiesta Erogazione" sarà possibile compilare i seguenti campi:

- Totale Importo Richiesto (campo obbligatorio)
- Tipologia totale importo richiesto (campo in sola lettura con l'indicazione dell'Anticipo)

| Finanziato<br>dall'Unione<br>NextGenerati | Europea Transizione Organism<br>Tocc Digitale/Ecologica - Erogazione                          | ni Creativi e Culturali                                   |                              |
|-------------------------------------------|-----------------------------------------------------------------------------------------------|-----------------------------------------------------------|------------------------------|
| <u>La tua scrivania</u>                   | Anagrafica e deleghe                                                                          |                                                           | Parla con noi 👒              |
| ← Torna alle sezioni<br>principali        | <u>La tua scrivania</u> > <u>Gestione domanda</u> > Tocc Di<br>Riepilogo Richiesta Erogazione | igitale/Ecologica - Erogazione > <u>Rendicontazione F</u> | Progetto > Rendicontazione > |
| Estremi di Pagamento                      | Protocollo n° TOCC0000794<br>Richiesta Erogazione - Anticipo Codic                            | e compilazione: 240598-E43F2A30                           |                              |
| Titolari Effettivi                        |                                                                                               |                                                           |                              |
| Riepilogo Richiesta<br>Erogazione         | Totale Importo Richiesto     Campo obbligatorio                                               | Tipologia totale importo richiesto<br>Anticipo            | ~                            |
|                                           |                                                                                               |                                                           | Salva                        |

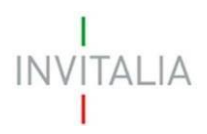

#### 3.2) Invio rendicontazione

Accedendo alla sezione, il sistema controllerà che tutte le Sezioni del menù siano state compilate. Nel caso in cui alcune sezioni non siano state compilate, sarà indicato quali di queste devono essere completate e sarà possibile accedere alla sezione da compilare direttamente cliccando sulla voce indicata come non completa.

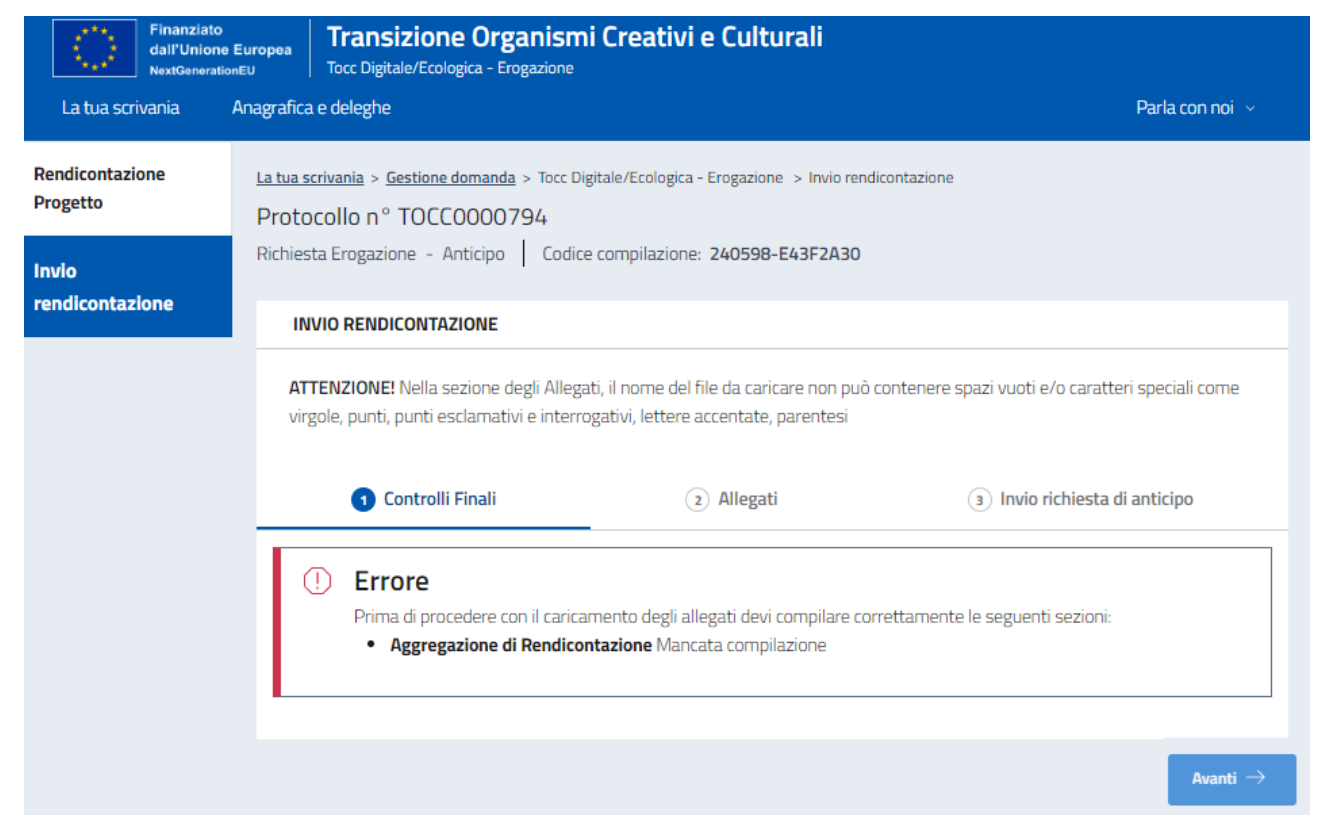

# INVITALIA

Se invece tutte le Sezioni del menù risultano completate, il sistema permetterà di cliccare sul tasto "Avanti" e procedere con il caricamento degli allegati.

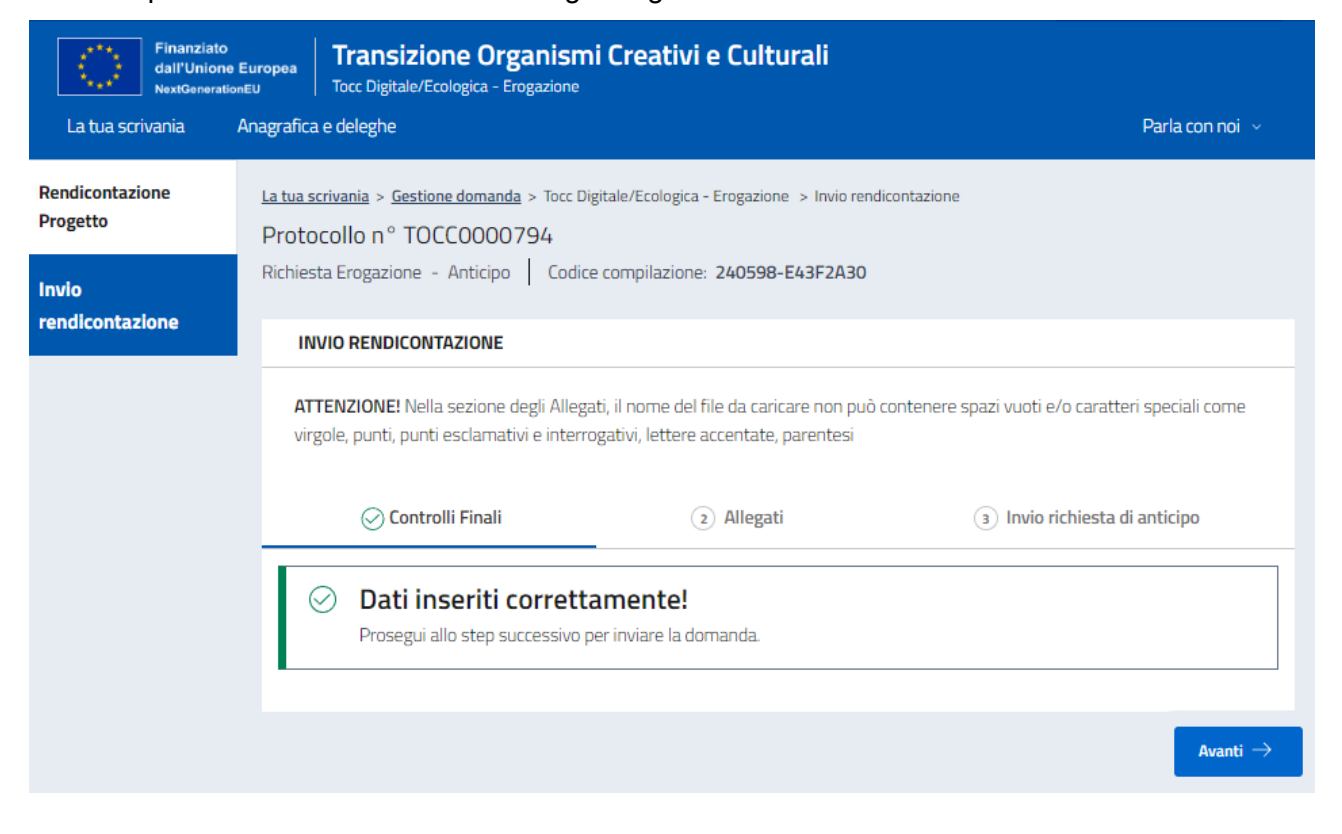

# 

Nella parte centrale della schermata sono elencati i Documenti che è obbligatorio allegare per procedere all'invio della richiesta.

| INVIO RENDICONTAZIONE                                                                                                    |                   |                    |           |                     |          |  |  |  |
|----------------------------------------------------------------------------------------------------|-------------------|--------------------|-----------|---------------------|----------|--|--|--|
| ATTENZIONE! Nella sezione degli Allegati, il nome del file da caricare non può contenere spazi vuoti e/o caratteri speciali come virgole, punti, punti esclamativi e interrogativi, lettere accentate, parentesi |                   |                    |           |                     |          |  |  |  |
| Controlli Finali 2 Allegati 3 Invio richiesta di anticipo                                                                                                    |                   |                    |           |                     |          |  |  |  |
| Carica qui i seguenti allegati obbligatori                                                                                                    |                   |                    |           |                     |          |  |  |  |
| Allegato                                                                                                    | Firma<br>digitale | N° max<br>allegati | Tipo file | Data<br>caricamento | Azioni   |  |  |  |
| Allegato 2 - Dati DURC                                                                                                    | Richiesta         | 1                  | p7m/pdf   |                     | ٦        |  |  |  |
| Allegato 3a - Dichiarazione carichi e<br>casellari                                                                                                    | Richiesta         | 50                 | p7m/pdf   |                     | <u>ث</u> |  |  |  |
| Allegato 4bis - DSAN requisiti anticipazione                                                                                                    | Richiesta         | 1                  | p7m/pdf   |                     | <u>ث</u> |  |  |  |
| Allegato 5 - Richiesta Anticipo                                                                                                    | Richiesta         | 1                  | p7m/pdf   |                     | ث        |  |  |  |
| Fideiussione bancaria o assicurativa                                                                                                    | Non richiesta     | 50                 | p7m/pdf   |                     | <u>ٹ</u> |  |  |  |
| DSAN DNSH                                                                                                    | Non richiesta     | 1                  | p7m/pdf   |                     | <u>ٹ</u> |  |  |  |
| DSAN doppio finanziamento                                                                                                    | Non richiesta     | 1                  | p7m/pdf   |                     | <u>ٹ</u> |  |  |  |
| DSAN titolare effettivo                                                                                                    | Non richiesta     | 1                  | p7m/pdf   |                     | <u>ث</u> |  |  |  |

# INVITALIA

Solo dopo aver concluso il caricamento dei documenti obbligatori, con esito positivo, sarà disponibile il tasto "Avanti".

Inoltre, sarà possibile procedere anche con il caricamento dei seguenti allegati facoltativi:

| llegato                                                                                              | Firma<br>digitale | N° max<br>allegati | Tipo<br>file | Data<br>caricamento | Azioni |
|----------------------------------------------------------------------------------------------------|-------------------|--------------------|--------------|---------------------|--------|
| Allegato 3b - Dichiarazione carichi e casellari                                                      | Non<br>richiesta  | 50                 | p7m/pdf      |                     | ٦      |
| Altro (perizia, agibilità, verbale membri Consiglio<br>Direttivo, iscrizione RUNTS, ultimo bilancio) | Non<br>richiesta  | 50                 | p7m/pdf      |                     | ث      |

Come è stato riportato nel messaggio in testata, per fare in modo che il documento venga accettato al caricamento, esso non può contenere spazi vuoti e/o caratteri speciali come virgole, punti, punti esclamativi e interrogativi, lettere accentate, parentesi.

ATTENZIONE! Nella sezione degli Allegati, il nome del file da caricare non può contenere spazi vuoti e/o caratteri speciali come virgole, punti, punti esclamativi e interrogativi, lettere accentate, parentesi

Mediante il tasto CARICA ALLEGATI , sulla destra del menù a tendina, sarà possibile procedere alla selezione del documento da caricare. Il sistema presenterà le caratteristiche del documento da scegliere che sono necessarie al caricamento

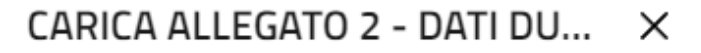

#### Dati DURC

Firma digitale: **Richiesta** N° file caricabili: 1 File supportati: **P7M, PDF** Dimensione massima: **150MB** 

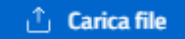

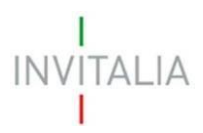

Dopo aver selezionato il documento da caricare, verrà riportato il nome del file selezionato nella schermata come da figura

| Allegato               | Firma<br>digitale | N° max<br>allegati | Tipo file | Data<br>caricamento | Azior    | ni |
|------------------------|-------------------|--------------------|-----------|---------------------|----------|----|
| Allegato 2 - Dati DURC | Richiesta         | 1                  | p7m/pdf   |                     | <u>ث</u> |    |
| #1 1.pdf               |                   |                    |           | 19/06/24, 12:41     | 4        | Ŵ  |

Una volta caricati tutti gli allegati obbligatori, sarà possibile selezionare il tasto "Avanti" per procedere con l'invio della richiesta.

| INVIO EROGAZIONE                                                                 |                                  |            |                       |
|----------------------------------------------------------------------------------|----------------------------------|------------|-----------------------|
| ⊘ Controlli Finali                                                               | ⊘ Format di richiesta erogazione | ⊘ Allegati | Invio rendicontazione |
| Ottimo!<br>Hai caricato tutti gli allegati obbligatori. Vuoi inviare la domanda? |                                  |            |                       |

Cliccando su OK verrà inviata la richiesta di Anticipo e creata la relativa Ricevuta di invio (PDF)

| INVIO EROGAZIONE                                                       |                                  |            |                         |
|------------------------------------------------------------------------|----------------------------------|------------|-------------------------|
| ⊘ Controlli Finali                                                     | ⊘ Format di richiesta erogazione | ⊘ Allegati | ⊘ Invio rendicontazione |
| Domanda inviata! Il protocollo della tua domanda è stato generato il 1 | 9/06/24 alle ore 13:03:50        |            |                         |
|                                                                        |                                  |            | 📩 Scarica ricevuta      |

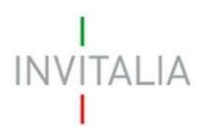

# 4) Compilazione Richiesta di Erogazione (I SAL / II SAL / ...)

Dopo aver Selezionato il SAL di interesse dal menù a tendina e il tasto "Inizia la compilazione" il sistema condurrà alla prima schermata relativa alla compilazione della richiesta.

La schermata sarà composta dalle seguenti macro-sezioni:

- 1. Rendicontazione Progetto
- 2. Invio rendicontazione

| Finan<br>dall'U<br>NextGe   | ziato<br>nione Europea<br>merationEU T      | Transizione Organis<br>occ Digitale/Ecologica - Erogazion                                   | mi Creativi e Cultu               | rali                       |               |
|-----------------------------|---------------------------------------------|---------------------------------------------------------------------------------------------|-----------------------------------|----------------------------|---------------|
| La tua scrivania            | Anagrafica e                                | deleghe                                                                                     |                                   | Pa                         | rla con noi 🖂 |
| Rendicontazione<br>Progetto | <u>La tua scriv</u><br>Protoco<br>Richiesta | ania > <u>Gestione domanda</u> > Tocc<br>Illo nº TOCCO000794<br>Erogazione - Anticipo I Coc | c Digitale/Ecologica - Erogazione | > Rendicontazione Progetto |               |
| Invio rendicontazior        | le                                          |                                                                                             |                                   | AJ-2AJU                    |               |
|                             | RENI                                        | DICONTAZIONE PROGETTO                                                                       |                                   |                            |               |
|                             | Elence                                      | o delle rendicontazioni                                                                     |                                   |                            |               |
|                             | Nome                                        | Progetto U                                                                                  |                                   | Totale importo richiesto 🕔 | 1 Azioni      |
|                             |                                             |                                                                                             | Nessuna rendicont                 | tazione inserita           |               |
|                             | ÷                                           | Aggiungi rendicontazione                                                                    |                                   |                            |               |
|                             |                                             |                                                                                             |                                   |                            |               |

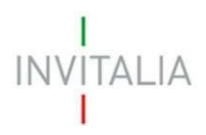

## 4.1) Rendicontazione Progetto

All'interno della sezione sarà possibile cliccare sul tasto "Aggiungi rendicontazione" per procedere con la compilazione dei dati e scegliere il progetto oggetto della richiesta.

| $\langle \rangle$       | Finanziato<br>dall'Unione Europea<br>NextGenerationEU<br>Tocc Digitale/Ecologica - Erogazione |                                       |                                                                                                    |                 |  |  |
|-------------------------|-----------------------------------------------------------------------------------------------|---------------------------------------|----------------------------------------------------------------------------------------------------|-----------------|--|--|
| La tua scri             | vania                                                                                         | Anagrafica                            | e deleghe                                                                                                    | Parla con noi 🗸 |  |  |
| Rendicontaz<br>Progetto | ione                                                                                          | <u>La tua so</u><br>Proto<br>Richiest | crivania > <u>Gestione domanda</u> > Tocc Digitale/Ecologica - Erogazione > <u>Rendicontazione Progetto</u> > Scelta progetto<br>collo n° TOCC0000794<br>ta Erogazione - Anticipo Codice compilazione: 240598-E43F2A30 |                 |  |  |
| Invio rendicor          | ntazione                                                                                      | RE                                    | NDICONTAZIONE PROGETTO                                                                                                    |                 |  |  |
|                         |                                                                                               | Proj<br>Sce<br>Sc<br>Ax               | getto<br>egli un'opzione<br>IIS CUCINE SRL - Titolo del progetto TOCC                                                                                                    | Continua        |  |  |

Al click su *"continua"*, la maschera porterà ad una nuova pagina di compilazione. La sezione *"Rendicontazione Progetto"* è composta da 5 sottosezioni:

- Estremi di pagamento
- Titolari Effettivi
- Fatture
- Costi del personale
- Riepilogo Richiesta di Erogazione

Solo al termine della compilazione di tutte sottosezioni sarà possibile tornare alle macro-sezioni principali.

N.B.: non è obbligatorio compilare entrambe le sottosezioni "fatture" e "costi del personale". Il beneficiario dovrà compilare almeno una di queste sottosezioni in base alla tipologia di costi da rendicontare.

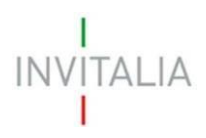

# 4.1.1) Estremi di pagamento

Nella sezione "Estremi di pagamento" sarà possibile compilare i seguenti campi:

- Intestatario conto (obbligatorio)
- IBAN Italiano (obbligatorio)
- Note (opzionale)

| Invitalia                                                                  |                                                                                                    | 🕐 🖓 Vivlana Miriello -  |
|----------------------------------------------------------------------------|----------------------------------------------------------------------------------------------------|-------------------------|
| Finanziato<br>dall'Unione Europea<br>NextOenentionEU<br>Tocc Digitale/Ecol | e Organismi Creativi e Culturali<br><sub>gica - Tropatone</sub>                                                                                |                         |
| La tua scrivania Anagrafica e deleghe                                      |                                                                                                    | Parla con noi 🗸         |
| ← Torna alle sezioni principali                                            | La tua scrivania » Gestione domanda » Tocc Digitale/Ecologica - Erogazione » Rendicontazione Progetto » Rendicontazione » Estremi di Pagamento |                         |
| Estremi di Pagamento                                                       | Protocollo n° TOCC0003030           Richesta Erogazione – SALI         Codice compliazione: 240598-888070F3                                    |                         |
| Titolari Effettivi                                                         |                                                                                                    |                         |
| Fatture                                                                    | Intestatario Conto                                                                                                    | Iban Italiano<br>1755C0 |
| Costi del personale                                                        | Note                                                                                                    |                         |
| Riepilogo Richiesta Erogazione                                             | note                                                                                                    |                         |
|                                                                            |                                                                                                    | 4/250                   |
|                                                                            |                                                                                                    | Silve                   |
|                                                                            |                                                                                                    |                         |
|                                                                            |                                                                                                    |                         |
|                                                                            |                                                                                                    |                         |
|                                                                            |                                                                                                    |                         |

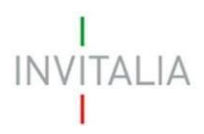

# 4.1.2) Titolari effettivi

Nella sezione "Titolari Effettivi" sarà possibile compilare i campi obbligatori presenti nella seguente figura:

| ← Torna alle sezioni<br>principali | <u>La tua scrivania</u> > <u>Gestione domanda</u> > Tocc Di<br>Protocollo nº TOCC0000794 | igitale/Ecologica - Erogazi | one > <u>Rendicontazione Progetto</u>                                             | 8 > <u>Rendicontazione</u> > Titolari Effettiv |
|------------------------------------|------------------------------------------------------------------------------------------|-----------------------------|-----------------------------------------------------------------------------------|------------------------------------------------|
| Estremi di Pagamento               | Richiesta Erogazione - Anticipo   Codic                                                  | e compilazione: 24059       | 98-E43F2A30                                                                       |                                                |
| Titolari Effettivi                 | TITOLARI EFFETTIVI                                                                       |                             |                                                                                   |                                                |
| Riepilogo Richiesta<br>Erogazione  | Nome                                                                                     |                             | Cognome                                                                           |                                                |
|                                    | Nazione di cittadinanza                                                                  | ~                           | <ul> <li>In possesso di codice fi</li> <li>italiano</li> <li>Opzionale</li> </ul> | scale                                          |
|                                    | Data di nascita<br>gg/mm/aaaa 🗖                                                          | Luogo di nascita            | ✓ Sess                                                                            | 0 🗸                                            |
|                                    | Altro codice identificativo                                                              |                             | Nazione di residenza                                                              | <u> </u>                                       |
|                                    | Indirizzo di residenza                                                                   |                             |                                                                                   |                                                |

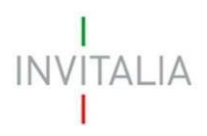

## 4.1.3) Fatture

Nella sezione "*Fatture*", il sistema permetterà di selezionare la tipologia di fattura da caricare in uno dei seguenti formati: Pdf, XML, P7M.

| Invitalia                                                                  | 0 4                                                                                                    | 👷 Viviana Miriello 🗸 |
|----------------------------------------------------------------------------|----------------------------------------------------------------------------------------------------|----------------------|
| Finanziato<br>dall'Unione Europea<br>NextGenerationEU<br>Tocc Digitale/Ecc | one Organismi Creativi e Culturali<br>orașica - Enguine                                                                                                    |                      |
| La tua scrivania Anagrafica e deleghe                                      |                                                                                                    | Parla con noi 👒      |
| ← Torna alle sezioni principali                                            | La tua scriuenta » Gestione domanda » Tocc Digitalor Ecologica - Eropatione » Bendicontazione » Detetare » Caricamento fattura                                                           |                      |
| Estremi di Pagamento                                                       | Protocollo n° TOCC0000794 Richiesta Erogazione - SALI   Codice compilazione: 240598-60C68F80                                                                                             |                      |
| Titolari Effettivi                                                         | FATTURE                                                                                                    |                      |
| Fatture                                                                    | ATTENZIONEI I nome del file della fattura da caricare non può contenere spazi vuoti e/o caratteri speciali come virgole, punti esclamativi e interrogativi, lettere accentate, parentesi |                      |
| Costi del personale                                                        |                                                                                                    |                      |
| Riepilogo Richiesta Erogazione                                             | Teo 6 fatura<br>Scegi uniopzione v                                                                                                    |                      |
|                                                                            | Scegi un'opzione<br>Fattua Inon Eletronica (POF)<br>Fattua Eletronica DAU<br>Fattua Fartua Scenaria digualmente (P7M)                                                                    |                      |
|                                                                            | Annula                                                                                                    | Continua             |
|                                                                            |                                                                                                    |                      |
|                                                                            |                                                                                                    |                      |
|                                                                            |                                                                                                    |                      |

Una volta caricata la fattura sarà possibile premere il tasto "*continua*" per procedere con la compilazione dei dati.

| Finanziato<br>dall'Unione Europea<br>NextGererationEU<br>Tocc Digitale/Ecol     | e Organismi Creativi e Culturali<br>ogica - Erogazione                                                                                                    |                                                         |                                             |                     |                 |
|---------------------------------------------------------------------------------|----------------------------------------------------------------------------------------------------|---------------------------------------------------------|---------------------------------------------|---------------------|-----------------|
| La tua scrivania Anagrafica e deleghe                                           |                                                                                                    |                                                         |                                             |                     | Parla con noi 🕞 |
| <ul> <li>Torna alle sezioni principali</li> <li>Estremi di Pagamento</li> </ul> | Latua acrianta > Gestione domanda > Torc Digitale/Ecologica - Erogazione >> Bendicostazione Proped Protocollo nº TOCCO000794 Richiesta Erogazione - SAL1   Codice compliazione : 240598-60C88F80 | <u>to &gt; Rendicontazione</u> > <u>Fatture</u> > Caric | amento fattura                              |                     |                 |
| Titolari Effettivi                                                              | FATTURE                                                                                                    |                                                         |                                             |                     |                 |
| Fatture                                                                         | ATTENZIONEI Il nome del file della fattura da caricare non può contenere spazi vuoti e/o ca                                                                                                    | ratteri speciali come virgole, punti, pu                | unti esclamativi e interrogativi, lettere a | ccentate, parentesi |                 |
| Costi del personale                                                             |                                                                                                    |                                                         |                                             |                     |                 |
| Riepilogo Richiesta Erogazione                                                  | Tipo di fattura<br>Fattura Non Elettronica (PDF) ~                                                                                                    |                                                         |                                             |                     |                 |
|                                                                                 | 🖞 Carica Fattura                                                                                                    | B                                                       | 1.pdf                                       | 0.19 MB             | Î               |
|                                                                                 |                                                                                                    |                                                         |                                             |                     | Parkconnol      |
|                                                                                 | Annulla                                                                                                    |                                                         |                                             |                     | Continua        |
|                                                                                 |                                                                                                    |                                                         |                                             |                     |                 |

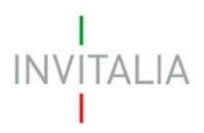

Per aggiungere una nuova fattura sarà sempre disponibile il tasto "*Aggiungi fattura*" e inserire tutte le fatture desiderate. Tutte le fatture saranno riepilogate nella tabella della sezione come da figura.

Inoltre, al click sull'apposito tasto di dettaglio sarà possibile visualizzare i dati della fattura inserita.

| Invitalia                                                                                                    |                                               |                                             |                                                        |                                                                                                    |                                  | 0 4 <b>°°</b> (s | ) Viviana Miriello ~ |
|----------------------------------------------------------------------------------------------------|-----------------------------------------------|---------------------------------------------|--------------------------------------------------------|----------------------------------------------------------------------------------------------------|----------------------------------|------------------|----------------------|
| Finanziato<br>dall'Unione Europea<br>NeutoinenationEU<br>La tua scrivania Anagrafica e deleghe                                                                                                    | e Organismi Creativi e<br>logica - Erogazione | Culturali                                   |                                                        |                                                                                                    |                                  |                  | Parla con noi 🗸      |
| toma alle section principal     Labua acrivania > Gestions dismanda > Torc: Optiale/Ecologica - Engaisme > Bendicentazione > Fatture      Protocollo n° TOCC0000303     Richesta Engaisme - SHL   Code: compliazione: 240598-888070F3 |                                               |                                             |                                                        |                                                                                                    |                                  |                  |                      |
| Titolari Effettivi                                                                                                    | FATTURE                                       |                                             |                                                        |                                                                                                    |                                  |                  |                      |
| Fatture                                                                                                    | ATTENZIONE! Il nome del file                  | e della fattura da caricare non può contene | re spazi vuoti e/o caratteri speciali come virgole, pu | nti, punti esclamativi e interrogativi, lettere accentate, pare                                                  | ntesi                            |                  |                      |
| Costi del personale                                                                                                    | Testale 1.0                                   | Numero de Marco de Cal                      | Foreiburg 1.6                                          | Income Mail and Annual Annual Annual Annual Annual Annual Annual Annual Annual Annual Annual Annual Annual Annua | terre a libite elektronic d'al a | Ordebreute 1.0   | Asian I              |
| Riepilogo Richiesta Erogazione                                                                                                    | Attuazione - I SAL                            | 01                                          | PROVA FORNITORE                                        | 50.000,00 €                                                                                                    | 55.000,00 €                      | Quietanzata 🗼 🖓  | @                    |
|                                                                                                    | Attuazione - I SAL                            | 02                                          | PROVA FORNITORE 2                                      | 30.000,00 €                                                                                                    | 30.000,00 €                      | Si               | ۵                    |
|                                                                                                    | () Agglungi fattura                           |                                             |                                                        |                                                                                                    |                                  |                  |                      |

All'interno di ogni fattura, saranno presenti i seguenti tab:

- Dati fattura
- Dettaglio spesa
- Dati pagamento
- Allegati

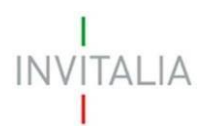

#### Dati fattura

All'interno del tab *"dati fattura"* sarà possibile inserire i seguenti dati presenti in figura: Se la fattura è stata caricata in formato XML, i dati saranno visualizzati in sola lettura.

| tua scrivania > Gestione domanda > Torc Digitale/Ecologica<br>rotocollo nº TOCC0003030<br>chiesta Erogazione - SALI   Codice compilazione: 2 | - Erogazione > <u>Rendicontazione Progetto</u> > <u>Rendicontazione</u> > 40598-888D70F3 | Fatture > Fattura > Dati                                                 |                              |       |
|----------------------------------------------------------------------------------------------------|------------------------------------------------------------------------------------------|--------------------------------------------------------------------------|------------------------------|-------|
| FATTURE                                                                                                    |                                                                                          |                                                                          |                              |       |
| ATTENZIONE! Il nome del file della fattura da caricare                                                                                       | non può contenere spazi vuoti e/o caratteri speciali come vii                            | rgole, punti, punti esclamativi e interrogativi, lettere accentate, pare | entesi                       |       |
| 1 Dati Fattura                                                                                                    | <ul> <li>Dettaglio Spesa</li> </ul>                                                      | ③ Dati Pagamen                                                           | ato (4) Allegati             |       |
| Numero Fattura<br>02                                                                                                    | Data Fattura<br>16/03/2024                                                               |                                                                          | Fornitore Italiano           |       |
| Denominazione Fornitore PROVA FORNITORE 2                                                                                                    |                                                                                          | Codice Fiscale Fornitore                                                 |                              |       |
| Imponibile Fattura<br>€ 30000                                                                                                    | IVA Fattura<br>€ 3000                                                                    | Importo Totale<br>€ 33000                                                | Fattura quietanzata<br>SI No |       |
| Descrizione sintetica<br>FATTURA 2                                                                                                    |                                                                                          | Causale<br>test                                                          |                              |       |
| Indietro                                                                                                    |                                                                                          |                                                                          |                              | Salva |

#### Dettaglio spesa

All'interno del tab *"dettaglio spesa"* sarà possibile inserire più dettagli spesa, riepilogati poi nella tabella mostrata nella figura seguente.

| La tua scrivania > Gestione domanda > Tocc Digitale/Ecologica - E<br>Protocollo nº TOCC0003030<br>Richiesta Erogazione - SALI   Codice compilazione: 240 | rogazione > <u>Rendicontazione Progetto</u> > <u>Rendicontazione</u> > <u>Fatture</u> > <u>Fatt</u> | <u>ura</u> > Dettaglio spesa                                   |                                 |
|----------------------------------------------------------------------------------------------------|----------------------------------------------------------------------------------------------------|----------------------------------------------------------------|---------------------------------|
| FATTURE                                                                                                    |                                                                                                    |                                                                |                                 |
| ATTENZIONE! Il nome del file della fattura da caricare no                                                                                                | n può contenere spazi vuoti e/o caratteri speciali come virgole, punti, pi                          | unti esclamativi e interrogativi, lettere accentate, parentesi |                                 |
| 1 Dati Fattura                                                                                                    | 2 Dettaglio Spesa                                                                                   | (j) Dati Pagamento                                             | (6) Allegati                    |
| Denominazione fornitore<br>PROVA FORNITORE 2                                                                                                    | Numero fattura<br><b>02</b>                                                                         |                                                                |                                 |
| Dettaglio Spesa                                                                                                    |                                                                                                    |                                                                |                                 |
| Dettaglio Spesa: Dettaglio Spesa                                                                                                    |                                                                                                    |                                                                |                                 |
| Sede $\downarrow \uparrow$                                                                                                    | Macro voce di spesa $- \downarrow \uparrow$                                                         | Tipologia di spesa $\downarrow \uparrow$                       | Imponibile richiesto 🖖 🕆 Azioni |
| VIA RICCARDO PITTERI - Lombardia                                                                                                    | Immateriali                                                                                         | Immobilizzazioni immateriali                                   | 30.000,00 € @                   |
| Aggiungi dettaglio di spesa                                                                                                    |                                                                                                    |                                                                |                                 |

Sarà possibile, inoltre, visualizzare il dettaglio di ognuna tramite apposito pulsante

0

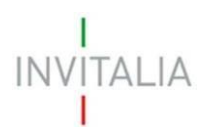

Al click su "aggiungi dettaglio di spesa" sarà possibile inserire i seguenti dati presenti in figura:

| Latua scrivania > Gestione domanda > Torc Digitale/Ecologica - Erogazione Protocollo n.º TOCC0003030 Richiesta Erogazione - SALI   Codice compilazione: 240598-888 | > <u>Rendicontazione Progetto</u> > <u>Rendicontazione</u> > <u>Fatture</u> > <u>Fatture</u> ><br>D70F3                                                                                                    | Dettaglio sposa                                          |              |
|----------------------------------------------------------------------------------------------------|----------------------------------------------------------------------------------------------------|----------------------------------------------------------|--------------|
| FATTURE                                                                                                    |                                                                                                    |                                                          |              |
| ATTENZIONE! Il nome del file della fattura da caricare non può con                                                                                                 | itenere spazi vuoti e/o caratteri speciali come virgole, punti, punti es                                                                                                    | sclamativi e interrogativi, lettere accentate, parentesi |              |
| (1) Dati Fattura                                                                                                    | 2 Dettaglio Spesa                                                                                                    | ③ Dati Pagamento                                         | (4) Allegati |
| Dettaglio Spesa                                                                                                    |                                                                                                    |                                                          |              |
| Sede<br>VIA RICCARDO PITTERI - Lombardia                                                                                                    | ~                                                                                                    | Macro voce di spesa<br>Immateriali                       | ~            |
| Tipologia di spesa<br>Immobilizzazioni immateriali<br>Note Spesa<br>NOTE                                                                                           | ✓      ✓      ✓      ✓      ✓      ✓      ✓      ✓      ✓      ✓      ✓      ✓      ✓      ✓      ✓      ✓      ✓      ✓      ✓      ✓      ✓      ✓      ✓      ✓      ✓      ✓      ✓      ✓      ✓      ✓      ✓      ✓      ✓      ✓      ✓      ✓      ✓      ✓      ✓      ✓      ✓      ✓      ✓      ✓      ✓      ✓      ✓      ✓      ✓      ✓      ✓      ✓      ✓      ✓      ✓      ✓      ✓      ✓      ✓      ✓      ✓      ✓      ✓      ✓      ✓      ✓      ✓      ✓      ✓      ✓      ✓      ✓      ✓      ✓      ✓      ✓      ✓      ✓      ✓      ✓      ✓      ✓      ✓      ✓      ✓      ✓      ✓      ✓      ✓      ✓      ✓      ✓      ✓      ✓      ✓      ✓      ✓      ✓      ✓      ✓      ✓      ✓      ✓      ✓      ✓      ✓      ✓      ✓      ✓      ✓      ✓      ✓      ✓      ✓      ✓      ✓      ✓      ✓      ✓      ✓      ✓      ✓      ✓      ✓      ✓      ✓      ✓      ✓      ✓      ✓      ✓      ✓      ✓      ✓      ✓      ✓      ✓      ✓      ✓      ✓      ✓      ✓      ✓      ✓      ✓      ✓      ✓      ✓      ✓      ✓      ✓      ✓      ✓      ✓      ✓      ✓      ✓      ✓      ✓      ✓      ✓      ✓      ✓      ✓      ✓      ✓      ✓      ✓      ✓      ✓      ✓      ✓      ✓      ✓      ✓      ✓      ✓      ✓      ✓      ✓      ✓      ✓      ✓      ✓      ✓      ✓      ✓      ✓      ✓      ✓      ✓      ✓      ✓      ✓      ✓      ✓      ✓      ✓      ✓      ✓      ✓      ✓      ✓      ✓      ✓      ✓      ✓      ✓      ✓      ✓      ✓      ✓      ✓      ✓      ✓      ✓      ✓      ✓      ✓      ✓      ✓      ✓      ✓      ✓      ✓      ✓      ✓      ✓      ✓      ✓      ✓      ✓      ✓      ✓      ✓      ✓      ✓      ✓      ✓      ✓      ✓      ✓      ✓      ✓      ✓      ✓      ✓      ✓      ✓      ✓      ✓      ✓      ✓      ✓      ✓      ✓      ✓      ✓      ✓      ✓      ✓      ✓      ✓      ✓      ✓      ✓      ✓      ✓      ✓      ✓      ✓      ✓      ✓      ✓      ✓      ✓      ✓      ✓      ✓      ✓      ✓      ✓      ✓      ✓      ✓      ✓      ✓      ✓      ✓      ✓      ✓      ✓ | Variazioni rispetto al progetto approvato                |              |
| Indietro                                                                                                    |                                                                                                    |                                                          | Salva        |

### Dati pagamento

All'interno del tab *"dati pagamento"* sarà possibile inserire più modalità di pagamento relativi ad una fattura, riepilogati poi nella tabella mostrata nella figura seguente.

| La tua scrivania > Gestione domanda > Tocc Digitale/Ecolog<br>Protocollo nº TOCC0003030<br>Richiesta Erogazione - SALI   Codice compilazione | jca - Erogazione > <u>Rendicontazione Progetto</u> > <u>Rendicontazione</u> > <u>Fatture</u> > <u>Fatture</u> > Dati<br>2: 240598-888D70F3 | pagamento                                            |                              |
|----------------------------------------------------------------------------------------------------|----------------------------------------------------------------------------------------------------|------------------------------------------------------|------------------------------|
| FATTURE                                                                                                    |                                                                                                    |                                                      |                              |
| ATTENZIONE! Il nome del file della fattura da carica                                                                                         | are non può contenere spazi vuoti e/o caratteri speciali come virgole, punti, punti esclar                                                 | nativi e interrogativi, lettere accentate, parentesi |                              |
| 1 Dati Fattura                                                                                                    | 2 Dettaglio Spesa                                                                                                    | 3 Dati Pagamento                                     | () Allegati                  |
| Denominazione fornitore<br>PROVA FORNITORE 2<br>Dati Pagamento                                                                               | Numero fattura<br>02                                                                                                    |                                                      |                              |
| Dati Pagamento: Dati Pagamento                                                                                                    |                                                                                                    |                                                      |                              |
| Data pagamento $\psi \uparrow$                                                                                                    | Modalità di pagamento 🛛 🗸 🔿                                                                                                    |                                                      | Importo pagamento U 🔶 Azioni |
| 20/03/24                                                                                                    | Bonifico                                                                                                    |                                                      | 30.000,00€ ©                 |
| Aggiungi dato di pagamento                                                                                                    |                                                                                                    |                                                      |                              |

Sarà possibile, inoltre, visualizzare il dettaglio di ognuno tramite apposito pulsante

0

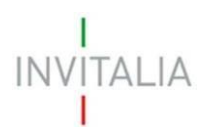

Al click su "aggiungi dato di pagamento" sarà possibile inserire i seguenti dati presenti in figura:

| La tua scrivania > Gestione domanda > Tocc Digitale/Ecologica - Erogazione > <u>Ben</u> Protocollo nº TOCC0003030 Richiesta Erogazione - SAL1   Codice compilazione: 240598-888070F3 | dicontazione Progetto > Rendicontazione > Fatture : | > <u>Fattura</u> > Dat | pagamento              |                              |           |       |
|----------------------------------------------------------------------------------------------------|-----------------------------------------------------|------------------------|------------------------|------------------------------|-----------|-------|
| FATTURE                                                                                                    |                                                     |                        |                        |                              |           |       |
| ATTENZIONE! Il nome del file della fattura da caricare non può contenere                                                                                                    | spazi vuoti e/o caratteri speciali come virgole, pu | inti, punti escla      | mativi e interrogativi | lettere accentate, parentesi |           |       |
| 1 Dati Fattura                                                                                                    | <li>2 Dettaglio Spesa</li>                          |                        |                        | 3 Dati Pagamento             | (a) Alleg | ati   |
| Dati Pagamento                                                                                                    |                                                     |                        |                        |                              |           |       |
| Data pagamento<br>20/03/2024                                                                                                    | Importo pagamento<br>€ 30000                        |                        |                        |                              |           |       |
| Modalità di pagamento                                                                                                    |                                                     |                        | Banca                  |                              |           |       |
| Boninco                                                                                                    |                                                     | ~                      | UNICREDIT              |                              |           |       |
| Note                                                                                                    |                                                     |                        |                        |                              |           |       |
|                                                                                                    |                                                     | 4 / 250                |                        |                              |           |       |
| Indietro                                                                                                    |                                                     |                        |                        |                              |           | Salva |

# Allegati

All'interno del tab "Allegati" sarà possibile scaricare e visualizzare la fattura caricata negli step

| collo n° TOCC000303<br>sta Erogazione - SALI C | Tocc Digitale/Ecologica - Erogazione > <u>Rendicontazione</u><br>10<br>odice compilazione: 240598-8B8D70F3 | <u>Progetto</u> > <u>Rendicontazione</u> > <u>Fatture</u> > <u>Fattura</u> > Al | llegati                                                |                  |            |
|------------------------------------------------|----------------------------------------------------------------------------------------------------|---------------------------------------------------------------------------------|--------------------------------------------------------|------------------|------------|
| ATTURE                                         |                                                                                                    |                                                                                 |                                                        |                  |            |
| TENZIONE! Il nome del file de                  | ila fattura da caricare non può contenere spazi vuot                                                       | e/o caratteri speciali come virgole, punti, punti esc                           | lamativi e interrogativi, lettere accentate, parentesi |                  |            |
| 1 Dati F                                       | attura                                                                                                    | <li>2 Dettaglio Spesa</li>                                                      | (3) Dati Pagamento                                     |                  | 4 Allegati |
| enominazione fornitore<br>PROVA FORNITORE 2    | Numero fattur<br><b>02</b>                                                                                 | a                                                                               |                                                        |                  |            |
| arica qui i seguenti allegat                   | i obbligatori                                                                                              |                                                                                 |                                                        |                  |            |
| Allegato                                       | Firma digitale                                                                                             | N° max allegati                                                                 | Tipo file                                              | Data caricamento | Azioni     |
|                                                | Non richiesta                                                                                              | 1                                                                               | p7m/pdf/xml                                            |                  |            |
| Fattura                                        | THE THE REPORT                                                                                             |                                                                                 |                                                        |                  |            |

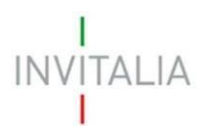

#### 4.1.4) Costi del personale

Nella sezione "*Costi del personale*" sarà possibile selezionare il tasto "*Aggiungi costo del personale*" per aggiungere tutti i costi del personale desiderati. Tutti i costi inseriti saranno riepilogati nella tabella della sezione come da figura.

0

Inoltre, al click sull'apposito tasto di dettaglio personale inserito.

sarà possibile visualizzare i dati de costo d

| Finanziato<br>dall'Unione Europea<br>Ner diseavativefiti | e Organismi Creativi e Culturali<br>orica - Frozzione                         |                                                                                                    |                                                                         |                                     |
|----------------------------------------------------------|-------------------------------------------------------------------------------|----------------------------------------------------------------------------------------------------|-------------------------------------------------------------------------|-------------------------------------|
| La tua scrivania Anagrafica e deleghe                    |                                                                               |                                                                                                    |                                                                         | Parla con noi 🗵                     |
| ← Torna alle sezioni principali                          | La tua scrivania > Gestione domanda > Tocc Digitale/Ecologica                 | a - Erogazione > <u>Rendicontazione Progetto</u> > <u>Rendic</u>                                                                                                    | antazione > Costi del personale                                         |                                     |
| Estremi di Pagamento                                     | Protocollo n° TOCC0003030<br>Richiesta Erogazione - SALI Codice compilazione: | 240598-888D70F3                                                                                                    |                                                                         |                                     |
| Titolari Effettivi                                       | COSTI DEL PERSONALE                                                           |                                                                                                    |                                                                         |                                     |
| Fatture                                                  | ATTENZIONE! Nella sezione degli Allegati, il nome de                          | file da caricare non può contenere spazi vuoti e/                                                                                                    | o caratteri speciali come virgole, punti, punti esclamativi e interroga | ativi, lettere accentate, parentesi |
| Costi del personale                                      | Compilare questa sezione SOLO SE sono stati richie                            | sti al finanziamento dei costi del personale                                                                                                    |                                                                         |                                     |
| Riepilogo Richiesta Erogazione                           | Riepilogo dei costi del personale                                             |                                                                                                    |                                                                         |                                     |
|                                                          | Codice fiscale $\ \downarrow \uparrow$                                        | Nome dipendente $\downarrow \uparrow$                                                                                                    | Cognome dipendente U $\uparrow$                                         | Costo totale richiesto 🖖 🕆 Azioni   |
|                                                          | MÉ                                                                            | and the second second se | f                                                                       | 1.300,00 € ◎                        |
|                                                          | Aggiungi costo del personale                                                  |                                                                                                    |                                                                         |                                     |
|                                                          |                                                                               |                                                                                                    |                                                                         |                                     |

All'interno di ogni fattura, saranno presenti i seguenti tab:

- Dati dipendente
- Mensilità dipendente
- Dati pagamento
- Allegati

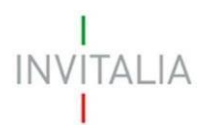

#### Dati dipendente

All'interno del tab "dati dipendente" sarà possibile inserire i seguenti dati presenti in figura:

| La tua scrivania > Gestione domanda > Tocc Digitale/Ecologica - Erogazione<br>Protocollo n.º TOCC0003030<br>Richiesta Erogazione - SAL I Codice compilazione: 240598-888 | > Rendicontazione Progetto > Rendicontazione > Costi del personale > Dettagli<br>270F3                           | <u>a costi</u> > Dipendente                                    |              |
|----------------------------------------------------------------------------------------------------|----------------------------------------------------------------------------------------------------|----------------------------------------------------------------|--------------|
| COSTI DEL PERSONALE                                                                                                    |                                                                                                    |                                                                |              |
| ATTENZIONEI Nella sezione degli Allegati, il nome del file da carica<br>Compilare questa sezione SOLO SE sono stati richiesti al finanzi                                 | re non può contenere spazi vuoti e/o caratteri speciali come virgole, punti, p<br>amento dei costi del personale | unti esclamativi e interrogativi, lettere accentate, parentesi |              |
| 1 Dati Dipendente                                                                                                    | (2) Mensilita Dipendente                                                                                         | (3) Dati Pagamento                                             | (4) Allegati |
| Nome                                                                                                    | Ce                                                                                                    | gnome                                                          |              |
| Data Assuncione<br>16/08/2023                                                                                                    | Codice Fiscale<br>MRI                                                                                            |                                                                |              |
| Indietro                                                                                                    |                                                                                                    |                                                                | Salva        |

#### Mensilità dipendente

All'interno del tab "Mensilità dipendente" sarà possibile inserire più mensilità riferite al dipendente, riepilogati poi nella tabella mostrata nella figura seguente.

| La <u>tua scrivania</u> > <u>Gestione domanda</u> > Tocc Digitale/Ecologica - Erogazione > <u>Br</u><br><b>Protocollo n° TOCC0003030</b><br>Richiesta Erogazione - SAL1   Codice compilazione: 240598-B880706 | ndicontazione Progetto > Rendicontazione > Costi del personale > Dettr<br>3                                | g <u>lio costi</u> > Mensilità                     |                                                      |        |
|----------------------------------------------------------------------------------------------------|----------------------------------------------------------------------------------------------------|----------------------------------------------------|------------------------------------------------------|--------|
| COSTI DEL PERSONALE                                                                                                    |                                                                                                    |                                                    |                                                      |        |
| ATTENZIONEI Nella sezione degli Allegati, il nome del file da caricare no<br>Compilare questa sezione SOLO SE sono stati richiesti al finanziame                                                              | n può contenere spazi vuoti e/o caratteri speciali come virgole, punt<br><b>to dei costi del personale</b> | i, punti esclamativi e interrogativi, lettere acce | intate, parentesi                                    |        |
| (1) Dati Dipendente                                                                                                    | <ol> <li>Mensilita Dipendente</li> </ol>                                                                   | ③ Dati Pagam                                       | ento (4) Allegati                                    |        |
| Nome dipendente: Co<br>Mensilita Dipendente<br>Mensilita Dipendente: Mensilita Dipendente                                                                                                    | nome dipendente:                                                                                           |                                                    |                                                      |        |
| Sede $\downarrow \uparrow$                                                                                                    | Mese Di Riferimento 🖖 🕆                                                                                    | oreLavorate 🗸                                      | Costo complessivo richiesto $~\downarrow$ $\uparrow$ | Azioni |
| VIA RICCARDO PITTERI - Lombardia                                                                                                    | Gennaio 2024                                                                                               |                                                    | 1.300,00 €                                           | ٢      |
| Totale costo richiesto                                                                                                    |                                                                                                    |                                                    | 1.300,00 €                                           |        |
| Aggiungi mensilità                                                                                                    |                                                                                                    |                                                    |                                                      |        |

Sarà possibile, inoltre, visualizzare il dettaglio di ognuna tramite apposito pulsante

0

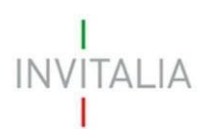

Al click su "aggiungi mensilità" sarà possibile inserire i seguenti dati presenti in figura:

| La tua scrivania > Gestione domanda > Tocc Digitale/Ecologica - Erogazione > Rendicontazione Pro | getto > <u>Rendicontazione</u> > <u>Costi del personale</u> > <u>Dettaglio costi</u> > Mensilità |                   |                             |              |       |
|--------------------------------------------------------------------------------------------------|--------------------------------------------------------------------------------------------------|-------------------|-----------------------------|--------------|-------|
| Protocollo n° TOCC0003030                                                                        |                                                                                                  |                   |                             |              |       |
| Richiesta Erogazione - SALI Codice compilazione: 240598-888070F3                                 |                                                                                                  |                   |                             |              |       |
| COSTI DEL PERSONALE                                                                              |                                                                                                  |                   |                             |              |       |
| ATTENZIONE! Nella sezione degli Allegati, il nome del file da caricare non può contenere         | spazi vuoti e/o caratteri speciali come virgole, punti, punti esclamativi e inte                 | rrogativi, letter | e accentate, parentesi      |              |       |
| כטווקוומיב קעבצע צבוטויב סבנס שב שטוט צגער וובוופצע מי ווומוצומוופונט עבו נסגע עבו               | personale                                                                                        |                   |                             |              |       |
| 1 Dati Dipendente                                                                                | 2 Mensilita Dipendente                                                                           | 3 Dati Pag        | amento                      | (4) Allegati |       |
| Mensilita Dipendente                                                                             |                                                                                                  |                   |                             |              |       |
| Sede                                                                                             | Macro voce di spesa                                                                              |                   | Tipologia di spesa          |              |       |
| VIA RICCARDO PITTERI - Lombardia                                                                 | Costi di personale                                                                               | ~                 | Costo del personale         |              | ~     |
| Mese di riferimento                                                                              | Inquadramento                                                                                    |                   |                             |              |       |
| ① 11/01/2024                                                                                     | Tempo determinato                                                                                |                   | ~                           |              |       |
|                                                                                                  |                                                                                                  |                   |                             |              |       |
| Importo lordo busta paga                                                                         | Importo pagato                                                                                   |                   | Costo complessivo richiesto |              |       |
| € 2000                                                                                           | € 1200                                                                                           |                   | € 1300                      |              |       |
| Note                                                                                             |                                                                                                  |                   |                             |              |       |
| NOTE                                                                                             |                                                                                                  |                   |                             |              |       |
|                                                                                                  |                                                                                                  |                   |                             |              |       |
|                                                                                                  |                                                                                                  | 4/250             |                             |              |       |
|                                                                                                  |                                                                                                  |                   |                             |              |       |
| Indietro                                                                                         |                                                                                                  |                   |                             |              | Salva |
| MINISTERO                                                                                        |                                                                                                  | TOCC              |                             |              |       |

## Dati pagamento

All'interno del tab *"dati pagamento"* sarà possibile inserire più modalità di pagamento relativi ad costo del dipendente, riepilogati poi nella tabella mostrata nella figura seguente.

| La tua scrivania > Gestione domanda > Tocc Digitale/Ecologica - Erogazione > Rendico | ntazione Progetto > <u>Rendicontazione</u> > <u>Costi del personale</u> > <u>Dettaglio costi</u> > Pagamenti |                              |                       |        |
|--------------------------------------------------------------------------------------|----------------------------------------------------------------------------------------------------|------------------------------|-----------------------|--------|
| Protocollo n° TOCC0003030                                                            |                                                                                                    |                              |                       |        |
| Richiesta Erogazione - SALI Codice compilazione: 240598-888D70F3                     |                                                                                                    |                              |                       |        |
| COSTI DEL PERSONALE                                                                  |                                                                                                    |                              |                       |        |
| ATTENZIONE! Nella sezione degli Allegati, il nome del file da caricare non può       | contenere spazi vuoti e/o caratteri speciali come virgole, punti, punti esclamativi e interrogativi,         | lettere accentate, parentesi |                       |        |
| Compilare questa sezione SOLO SE sono stati richiesti al finanziamento d             | i costi del personale                                                                                        |                              |                       |        |
| (1) Dati Dipendente                                                                  | (2) Mensilita Dipendente (3)                                                                                 | Dati Pagamento               | (4) Allegati          |        |
| Nome dipendente: Cognom                                                              | e dipendente:                                                                                                |                              |                       |        |
| \" ·                                                                                 |                                                                                                    |                              |                       |        |
| Dati Pagamento                                                                       |                                                                                                    |                              |                       |        |
| Dati Pagamento: Dati Pagamento                                                       |                                                                                                    |                              |                       |        |
| Data pagamento 🔍 🕆                                                                   | Modalità di pagamento しか                                                                                     |                              | Importo pagamento 💚 🕆 | Azioni |
| 12/03/24                                                                             | Bonifico                                                                                                    |                              | 1.200,00 €            | ٢      |
| Totale importo pagato                                                                |                                                                                                    |                              | 1.200,00 €            |        |
| (+) Aggiungi dato di pagamento                                                       |                                                                                                    |                              |                       |        |
|                                                                                      |                                                                                                    |                              |                       |        |

Sarà possibile, inoltre, visualizzare il dettaglio di ognuno tramite apposito pulsante

0

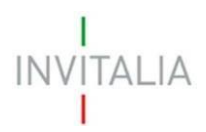

Al click su "aggiungi dato di pagamento" sarà possibile inserire i seguenti dati presenti in figura:

| La tua scrivania > Gestione domanda > Tocc Digitale/Ecologica - Erogazione > Rendicontazio | ne Progetto > Rendicontazione > Costi del personale > D  | ettaglio costi > Pagamenti                         |                     |              |
|--------------------------------------------------------------------------------------------|----------------------------------------------------------|----------------------------------------------------|---------------------|--------------|
| Protocollo n° TOCC0003030                                                                  |                                                          |                                                    |                     |              |
| Richiesta Erogazione - SALI Codice compilazione: 240598-888D70F3                           |                                                          |                                                    |                     |              |
|                                                                                            |                                                          |                                                    |                     |              |
| COSTI DEL PERSONALE                                                                        |                                                          |                                                    |                     |              |
| ATTENZIONE! Nella sezione degli Allegati, il nome del file da caricare non può cont        | enere spazi vuoti e/o caratteri speciali come virgole, p | unti, punti esclamativi e interrogativi, lettere a | ccentate, parentesi |              |
| Compilare questa sezione SOLO SE sono stati richiesti al finanziamento dei cos             | ti del personale                                         |                                                    |                     |              |
|                                                                                            |                                                          |                                                    |                     |              |
| (1) Dati Dipendente                                                                        | (2) Mensilita Dipendente                                 | 3 Dati Pagan                                       | nento               | (4) Allegati |
| Dati Pagamento                                                                             |                                                          |                                                    |                     |              |
| Data pagamento                                                                             | Importo pagamento                                        |                                                    |                     |              |
| 12/03/2024                                                                                 | € 1200                                                   |                                                    |                     |              |
|                                                                                            |                                                          |                                                    |                     |              |
| Modalità di pagamento                                                                      |                                                          | Banca                                              |                     |              |
| Bonifico                                                                                   | ~                                                        | UNICREDIT                                          |                     |              |
|                                                                                            |                                                          |                                                    |                     |              |
| Note                                                                                       |                                                          |                                                    |                     |              |
|                                                                                            |                                                          |                                                    |                     |              |
| (i) Onzionale                                                                              |                                                          | 0/250                                              |                     |              |
|                                                                                            |                                                          |                                                    |                     |              |
|                                                                                            |                                                          |                                                    |                     |              |
| Indietro                                                                                   |                                                          |                                                    |                     | Salva        |
|                                                                                            |                                                          |                                                    |                     |              |

## Allegati

All'interno del tab "Allegati" sarà possibile caricare il documento relativo al cedolino del dipendente

tramite apposito pulsante — e nel formato richiesto dal sistema p7m/pdf (con un massimo di allegati fino a 50 file) senza firma digitale.

Una volta selezionato l'allegato scelto, questo sarà visibile in tabella come da figura:

| TENZIONE! Nella sezione degli Allegati, il nome de                      | el file da caricare non può contenere spazi vuoti e/o caratteri | speciali come virgole, punti, punti esclamativ | ri e interrogativi, lettere accentate, parent | resi             |          |
|-------------------------------------------------------------------------|-----------------------------------------------------------------|------------------------------------------------|-----------------------------------------------|------------------|----------|
| mpilare questa sezione SOLO SE sono stati richi                         | esti al finanziamento dei costi del personale                   |                                                |                                               |                  |          |
| ① Dati Dipendente                                                       | <li>2 Mensilita Dipen</li>                                      | dente                                          | (3) Dati Pagamento                            | 0                | Allegati |
| ne dipendente:<br>I <b>ana</b>                                          | Cognome dipendente:<br>Miriello                                 |                                                |                                               |                  |          |
|                                                                         |                                                                 |                                                |                                               |                  |          |
| ica qui i seguenti allegati obbligatori                                 |                                                                 |                                                |                                               |                  |          |
| ica qui i seguenti allegati obbligatori<br>Iegato                       | Firma digitale                                                  | N° max allegati                                | Tipo file                                     | Data caricamento | Azioni   |
| ica qui i seguenti allegati obbligatori<br>legato<br>edolino dipendente | Firma digitale<br>Non richiesta                                 | N° max allegati<br>50                          | <b>Tipo file</b><br>p7m/pdf                   | Data caricamento | Azioni   |

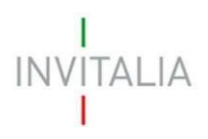

#### 4.1.5) Riepilogo Richiesta Erogazione

Nella sezione "Riepilogo Richiesta Erogazione" sarà possibile compilare i seguenti campi:

- Importo totale richiesto (campo in sola lettura uguale alla somma dei campi "*importo richiesto*" delle fatture e "*costo complessivo richiesto*" dei costi del personale)
- Note (campo obbligatorio necessario per procedere con l'invio della richiesta). Qualora non vi fossero note da inserire, basterà valorizzare il campo con un trattino "-".

| Finanziato<br>dall'Unione Europea<br>NextGenerationEU Tocc Di | nsizione Organismi Creativi e Culturali<br>gitale Ecologica - Engazione                                                                                    |                 |
|---------------------------------------------------------------|----------------------------------------------------------------------------------------------------|-----------------|
| La tua scrivania Anagrafica e delegi                          | he                                                                                                    | Parla con noi 🗵 |
| 🤄 🤆 . Torna alle sezioni principali                           | La tua scrivania > Gestione.domanda > Tocc Digitale/Ecologica - Erogazione -> Rendicontazione Progetto -> Rendicontazione -> Replicop Richiesta Erogazione |                 |
| Estremi di Pagamento                                          | Protocollo n° TOCC0000794<br>Richiesta Erogazione - SRL1   Codice compilazione: 240598-870D86F2                                                            |                 |
| Titolari Effettivi                                            |                                                                                                    |                 |
| Fatture                                                       | Importo Totale Richesto Note € 1400                                                                                                    |                 |
| Costi del personale                                           | 0/500                                                                                                    |                 |
| Riepilogo Richiesta Erogazione                                |                                                                                                    |                 |
|                                                               |                                                                                                    | Saliva          |
|                                                               |                                                                                                    |                 |
|                                                               |                                                                                                    |                 |
|                                                               |                                                                                                    |                 |
|                                                               |                                                                                                    |                 |
|                                                               |                                                                                                    |                 |
| INVITALIA<br>I                                                | MINISTERO<br>DELLA CULTURA                                                                                                    | TOCC            |
| INV/TALIA                                                     | CULTURA TOCC                                                                                                    | Ťocc            |

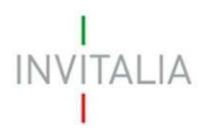

#### 4.2) Invio rendicontazione

Accedendo alla sezione, il sistema controllerà che tutte le Sezioni del menù siano state compilate. Nel caso in cui alcune sezioni non siano state compilate, sarà indicato quali di queste devono essere completate e sarà possibile accedere alla sezione da compilare direttamente cliccando sulla voce indicata come non completa

| INVIO RENDICONTAZIONE<br>ATTENZIONE! Nella sezione degli Allegati, il nome del file da caricare non può contenere spazi vuoti e/o caratteri speciali come<br>virgole, punti, punti esclamativi e interrogativi, lettere accentate, parentesi |                                                                             |                                 |  |  |  |
|----------------------------------------------------------------------------------------------------|-----------------------------------------------------------------------------|---------------------------------|--|--|--|
| 1 Controlli Finali                                                                                                    | <li>2 Allegati</li>                                                         | (3) Invio richiesta di anticipo |  |  |  |
| <ul> <li>Errore</li> <li>Prima di procedere con il carico</li> <li>Aggregazione di Rendico</li> </ul>                                                                                                    | amento degli allegati devi compilare corr<br>ontazione Mancata compilazione | rettamente le seguenti sezioni: |  |  |  |
|                                                                                                    |                                                                             |                                 |  |  |  |

Se invece tutte le Sezioni del menù risultano completate, il sistema permetterà di cliccare sul tasto "Avanti" e procedere con il caricamento degli allegati.

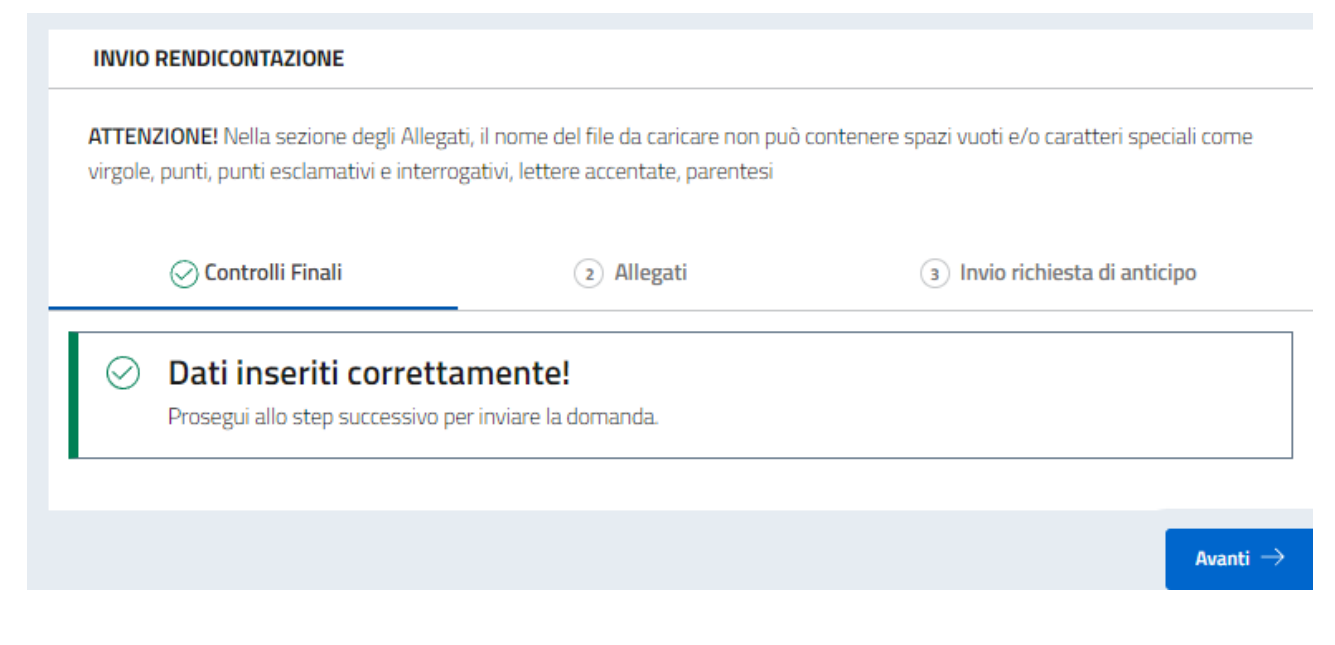

# INVITALIA

Nella parte centrale della schermata sono elencati i Documenti che è obbligatorio allegare per procedere all'invio della richiesta

| del'Unione Europea La tua scrivania An | agrafica e deleghe                                                                        |                |                 |                   | 0 🗳              | Parla con noi ~ |
|----------------------------------------|-------------------------------------------------------------------------------------------|----------------|-----------------|-------------------|------------------|-----------------|
| Rendiront arions Prosetto              | Controlli Finali                                                                          | Allogati       |                 | (3) Invio richier | ta di erogazione |                 |
| Invio rendicontazione                  | Carica qui i seguenti allegati obbligatori                                                |                |                 |                   |                  |                 |
|                                        | Allegato                                                                                  | Firma digitale | N° max allegati | Tipo file         | Data caricamento | Azioni          |
|                                        | Allegato 2 - Dati DURC                                                                    | Richiesta      | 1               | p7m/pdf           |                  | - 2 -           |
|                                        | Allegato 3a - Dichiarazione carichi e casellari                                           | Richiesta      | 50              | p7m/pdf           |                  | - L -           |
|                                        | Allegato 5 - Apporto Finanziario                                                          | Richiesta      | 1               | p7m/pdf           |                  | - 2             |
|                                        | Allegato 7 - Richiesta Sal intermedio                                                     | Richiesta      | 1               | p7m/pdf           |                  | - L -           |
|                                        | Allegato 8 - Elenco fatture Sal Intermedio Spese di Investimento                          | Richiesta      | 1               | p7m/pdf           |                  | - 2 -           |
|                                        | Allegato Iblis - Elenco fatturo Sal Intermedio Capitale Gircolante                        | Richiesta      | 1               | p7m/pdf           |                  | - L -           |
|                                        | Allegato 9 - Dichlarazione requisiti Sal intermedio                                       | Richiesta      | 1               | p7m/pdf           |                  | _ گ             |
|                                        | Documenti giustificativi di spesa (fatture di spesa, buste paga, parcelle, ricevute, ecc) | Non richiesta  | 100             | p7m/pdf           |                  | <u>م</u>        |
|                                        | Estratto conto ufficiale con evidenza dei pagamenti dei titoli spesa richiesti            | Non richiesta  | 100             | p7m/pdf           |                  | <u>ک</u> -      |
|                                        | Libri contabili con evidenza delle registrazione e dei pagamenti effettuati               | Non richiesta  | 100             | p7m/pdf           |                  | - L -           |
|                                        | Copia degli strumenti di pagamenta utilizzati                                             | Non richiesta  | 100             | p7m/pdf           |                  | <u>ک</u> -      |
|                                        | Titolo disponibilità immobile destinato all'attività, visura catastale e planimetria      | Non richiesta  | 100             | p7m/pdf           |                  | <u>ک</u> -      |
|                                        | Schede di cantralia (checklist schede tecniche)                                           | Non richiesta  | 100             | p7m/pdf           |                  | _ گ             |
|                                        | DSAN Principi PNRR                                                                        | Non richiesta  | 1               | p7m/pdf           |                  | _ گ             |
|                                        | DSAN DNSH                                                                                 | Non richiesta  | 1               | p7m/pdf           |                  | - 2 -           |
|                                        | DSAN doppio finanziamento                                                                 | Non richiesta  | 1               | p7m/pdf           |                  | - 4 -           |
|                                        | fictivo                                                                                   | Non richiesta  | 1               | p7m/pdf           |                  |                 |
|                                        |                                                                                           |                |                 |                   |                  |                 |

Solo dopo aver concluso il caricamento dei documenti obbligatori, con esito positivo, sarà disponibile il tasto "Avanti".

Inoltre, sarà possibile procedere anche con il caricamento dei seguenti allegati facoltativi:

| Se lo ritieni necessario, puoi includere i seguenti allegati facoltativi                                |                |                 |           |                  |                     |
|----------------------------------------------------------------------------------------------------|----------------|-----------------|-----------|------------------|---------------------|
| Allegato                                                                                                | Firma digitale | N° max allegati | Tipo file | Data caricamento | Azioni              |
| Allegato 3b - Dichiarazione carichi e casellari                                                         | Non richiesta  | 50              | p7m/pdf   |                  | <u>ئ</u>            |
| Allegato 10 - Dichiarazione fornitori di beni (IMA)                                                     | Non richiesta  | 100             | p7m/pdf   |                  | <u>ث</u>            |
| Allegato 11 - Dichiarazione fornitori opere murarie                                                     | Non richiesta  | 100             | p7m/pdf   |                  | <u>ئ</u>            |
| Allegato 12 - Dichiarazione fornitori di beni pluriennali                                               | Non richiesta  | 100             | p7m/pdf   |                  | <u>ئ</u>            |
| Allegato 13 - Dichiarazione fornitori spese capitale circolante                                         | Non richiesta  | 100             | p7m/pdf   |                  | <u>ٹ</u>            |
| Altro (perizia, agibilità, verbale membri Consiglio Direttivo, iscrizione RUNTS, ultimo bilancio)       | Non richiesta  | 50              | p7m/pdf   |                  | <u>ث</u>            |
| Relazione quadrimestrale sullo stato di avanzamento del Progetto (Solo per TOCC Ecologica) $ \oplus $   | Non richiesta  | 1               | p7m/pdf   |                  | <u>ئ</u>            |
| Programma dettagliato per l'attuazione del progetto (Solo per TOCC Ecologica) ① Non richiesta 1 p7m/pdf |                |                 | <u>ئ</u>  |                  |                     |
|                                                                                                    |                |                 |           |                  |                     |
| ← Indietro                                                                                              |                |                 |           |                  | Avanti $ ightarrow$ |

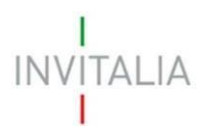

Come è stato riportato nel messaggio in testata, perché il documento venga accettato al caricamento, non può contenere spazi vuoti e/o caratteri speciali come virgole, punti, punti esclamativi e interrogativi, lettere accentate, parentesi

ATTENZIONE! Nella sezione degli Allegati, il nome del file da caricare non può contenere spazi vuoti e/o caratteri speciali come virgole, punti, punti esclamativi e interrogativi, lettere accentate, parentesi

Mediante il tasto CARICA ALLEGATI , sulla destra del menù a tendina, sarà possibile procedere alla selezione del documento da caricare. Il sistema presenterà le caratteristiche del documento da scegliere che sono necessarie al caricamento

# CARICA ALLEGATO 2 - DATI DU... X

Dati DURC Firma digitale: Richiesta N° file caricabili: 1 File supportati: P7M, PDF Dimensione massima: 150MB

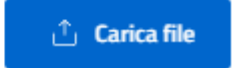

Dopo aver selezionato il documento da caricare, verrà riportato il nome del file selezionato nella schermata come da figura

| Allegato               | Firma<br>digitale | N° max<br>allegati | Tipo file | Data<br>caricamento | Azi | oni    |
|------------------------|-------------------|--------------------|-----------|---------------------|-----|--------|
| Allegato 2 - Dati DURC | Richiesta         | 1                  | p7m/pdf   |                     | 1   | ۲<br>ا |
| #1 1.pdf               |                   |                    |           | 19/06/24, 12:41     | ৶   | Ŵ      |

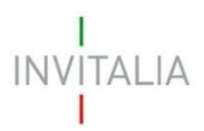

Una volta caricati tutti gli allegati obbligatori, sarà possibile selezionare il tasto "Avanti" per procedere con l'invio della richiesta.

| INVIO EROGAZIONE                                                                  |                                  |            |                       |  |  |  |
|-----------------------------------------------------------------------------------|----------------------------------|------------|-----------------------|--|--|--|
| ⊘ Controlli Finali                                                                | ⊘ Format di richiesta erogazione | ⊘ Allegati | Invio rendicontazione |  |  |  |
| Ottimo!     Hai caricato tutti gli allegati obbligatori. Vuoi inviare la domanda: | ,                                |            |                       |  |  |  |

Cliccando su OK verrà inviata la richiesta di Anticipo e creata la relativa Ricevuta di invio (PDF)

| INVIO EROGAZIONE                                                          |                                  |            |                         |
|---------------------------------------------------------------------------|----------------------------------|------------|-------------------------|
| ⊘ Controlli Finali                                                        | ⊘ Format di richiesta erogazione | ⊘ Allegati | ⊘ Invio rendicontazione |
| Domanda inviata!      Il protocollo della tua domanda è stato generato il | 19/06/24 alle ore 13:03:50       |            |                         |
|                                                                           |                                  |            | 📩 Scarica ricevuta      |